## **Reviewing Voting Information**

## Market: House, Senate

**Description:** These instructions teach users how to use IQ to view congressional voting activities (e.g., bills, sponsors, vote dates, outcomes, party votes, issues, etc.).

## **Retrieving Member Information**

**1.** Navigate to the LegiStats  $\rightarrow$  Views  $\rightarrow$  Votes.

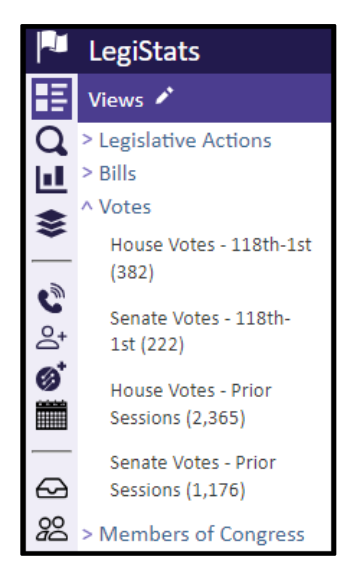

- 2. Select appropriate House or Senate votes for current or prior sessions.
- **3.** Select appropriate bill from middle column.
- 4. Under Vote tab view summary of vote.

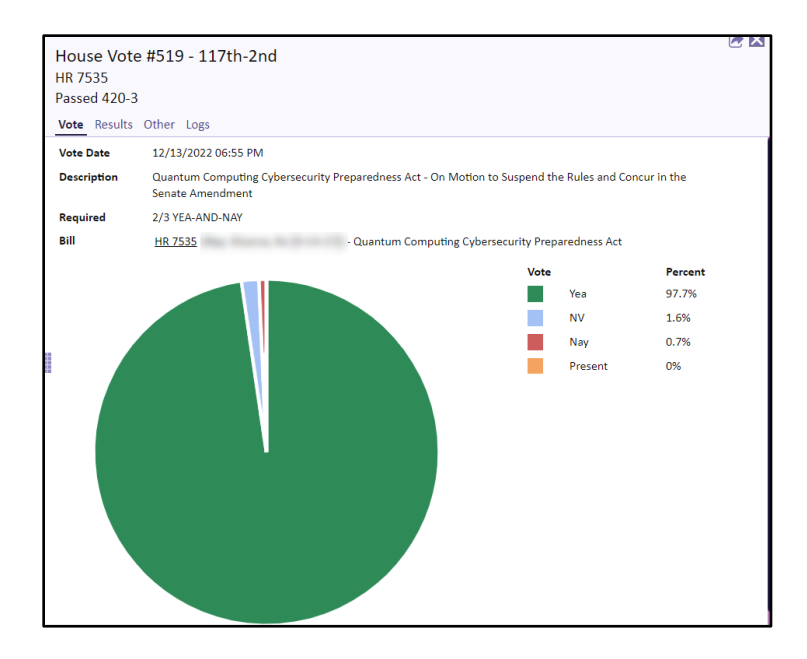

5. Click Quick Actions. Select Edit.

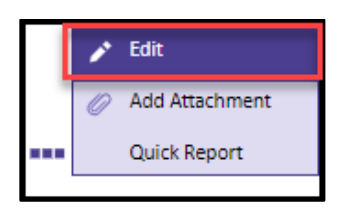

- 6. Under the Our Vote Info tab complete the following fields:
  - a. Assigned To
  - b. Office Notes
  - c. Issues
  - d. Leadership Position
  - e. Administrative Position
- 7. Click Save & Close.

| Edit Legislative Vote                                                                                                    |                      | ×               |
|----------------------------------------------------------------------------------------------------|----------------------|-----------------|
| House Vote #519 - 117th-2nd (12/13/2022)<br>Quantum Computing Cybersecurity Preparedness Act - On Mo<br>HR 7535 (Rep. Khanna, Ro [D-CA-17]) - Quantum Computing Cybersecurity Pr<br>Passed 420-3<br>Our Vote Info Attachments Other | ition to<br>eparedne | Suspe<br>ss Act |
|                                                                                                    |                      |                 |
| Assigned to                                                                                                    |                      | _               |
| Office Notes                                                                                                    |                      |                 |
| Issues                                                                                                    |                      | Ð               |
| Leadership Position                                                                                                    |                      |                 |
| Administration Position                                                                                                    |                      |                 |
|                                                                                                    |                      |                 |
|                                                                                                    |                      |                 |
| -                                                                                                    |                      |                 |
| Save & Close                                                                                                    | Save                 | Close           |

8. Under Results tab view vote results broken down by party.

| House Vote #519 - 117th-2nd<br>HR 7535<br>Passed 420-3 |     |     |            |         |  |  |
|--------------------------------------------------------|-----|-----|------------|---------|--|--|
| Vote Results Other Logs                                |     |     |            |         |  |  |
|                                                        | Yea | Nay | NV/Abstain | Present |  |  |
| TOTAL                                                  | 420 | 3   | 7          | 0       |  |  |
| Democrat                                               | 216 | 0   | 1          | 0       |  |  |
| Republican                                             | 204 | 3   | 6          | 0       |  |  |
| Independent                                            | 0   | 0   | 0          | 0       |  |  |

Top of Page